# Monthly/year to date statistics

# **Report Description:**

This report will allow you to pull statistics on many areas of your jurisdiction.

### **Running the Report:**

Enter the desired from dates for the first date range. Enter a desired range in the second group if you would like to compare June 2017 to June 2018 for example. If you leave the second group of dates empty, the report will provide the Year To Date totals. You can pull the report for all case types to get total numbers or specify only a specific case type.

|                                                                                                    | M<br>Ente                                  | onthly/Year To Date Statistics<br>er report criteria and press "Submit"                                                                                               |
|----------------------------------------------------------------------------------------------------|--------------------------------------------|----------------------------------------------------------------------------------------------------|
| NOTE:                                                                                                    | You can enter a sin<br>two date ranges and | gle date (in the first field) and the report will do the Monthly/YTD totals. Alternatively, you can enter d you will see a comparison of the totals from each period. |
| Enter a start date for the first date<br>range or a date within the month for<br>which you are interested:* | 6/1/2018                                   |                                                                                                    |
| Enter an end date for the first date<br>range:                                                              | 6/30/2018                                  |                                                                                                    |
| Enter a start date for the second date range:                                                               |                                            |                                                                                                    |
| Enter an end date for the second date range:                                                                |                                            |                                                                                                    |
| Break report by case type:                                                                                  | Yes No                                     |                                                                                                    |
| Only do this case type:                                                                                     | (JD - Delinquency                          | T                                                                                                    |
| Include document counts:                                                                                    | ● Yes ○ No                                 |                                                                                                    |

This can be set up as a scheduled job.

| Job name:         | YTD                                            |
|-------------------|------------------------------------------------|
| Frequency:*       | MNTH - Monthly                                 |
| Report name:*     | (MYTDJC - Monthly/year to date statistics (JC) |
| Run date offset:* | -1                                             |
| Run date range:*  | (D - Single day date range ▼)                  |
| Run time:         |                                                |

The report produces a PDF document with many sections. For simplicity sake I ran this report on JD case types only limiting the report to only those with a Role of DEF.

1. Referring agencies – When the case is created a Referring agency is required, this reports how many cases were referred during the time period and lists the Referring agency for each case.

| Category                            | 6/1/2018 - 6/30/2018 |        |       | 1/1/2018 - 7/24/2018 |        |       |
|-------------------------------------|----------------------|--------|-------|----------------------|--------|-------|
|                                     | Male                 | Female | Total | Male                 | Female | Total |
| 1. Referring agencies - Delinquency |                      |        |       |                      |        |       |
| Other Agency                        | 0                    | 1      | 1     | 0                    | 1      | 1     |
| Parent                              | 0                    | 0      | 0     | 1                    | 0      | 1     |
| Stewart County Sheriff's Office     | 2                    | 0      | 2     | 23                   | 2      | 25    |
| Tennessee Highway Patrol            | 0                    | 0      | 0     | 1                    | 1      | 2     |
| Tennessee Wildlife Resources Agency | 0                    | 0      | 0     | 2                    | 0      | 2     |
| Victim/Person                       | 0                    | 0      | 0     | 1                    | 0      | 1     |
| Total Referring agencies            | 2                    | 1      | 3     | 28                   | 4      | 32    |

| Role:*             | DEF - Defendant  | •                |           |
|--------------------|------------------|------------------|-----------|
| Referring agency:* | SCSO - Stewart O | County Sheriff's | Office    |
| Start date:        | 6/1/2018         | 뒏 (54 days)      | End date: |

2. Age of referrals – This will display the age of each party listed in the <u>Names associated with the case</u> that match the "limitRole" setting in the report. The age is as of the date their name was added to the case.

| 2. Age of referrals - Delinquency |   |   |   |    |   |    |
|-----------------------------------|---|---|---|----|---|----|
| 7                                 | 0 | 0 | 0 | 2  | 0 | 2  |
| 8                                 | 0 | 0 | 0 | 1  | 0 | 1  |
| 9                                 | 0 | 0 | 0 | 0  | 1 | 1  |
| 10                                | 0 | 0 | 0 | 3  | 0 | 3  |
| 11                                | 0 | 0 | 0 | 1  | 0 | 1  |
| 13                                | 0 | 0 | 0 | 9  | 0 | 9  |
| 14                                | 1 | 0 | 1 | 2  | 0 | 2  |
| 15                                | 1 | 0 | 1 | 5  | 1 | 6  |
| 16                                | 0 | 0 | 0 | 1  | 0 | 1  |
| 17                                | 0 | 1 | 1 | 4  | 2 | 6  |
| Total Age of referrals            | 2 | 1 | 3 | 28 | 4 | 32 |

| <ul> <li>Names associated with the</li> </ul> | case | Тор       |            |  |  |  |
|-----------------------------------------------|------|-----------|------------|--|--|--|
| Name                                          | Case | Role      | Start date |  |  |  |
| L                                             | 8    | Defendant | 6/1/2018   |  |  |  |
| (3050)                                        |      |           | 54 days    |  |  |  |

3. Race of referrals – This section will report the race of each party listed in the <u>Names associated with the case</u> that match the "limitRole" setting in the report.

| 3. Race of referrals - Delinquency |   |   |   |    |   |    |
|------------------------------------|---|---|---|----|---|----|
| Hispanic                           | 0 | 0 | 0 | 0  | 1 | 1  |
| White                              | 2 | 1 | 3 | 28 | 3 | 31 |
| Total Race of referrals            | 2 | 1 | 3 | 28 | 4 | 32 |

4. Times referred – This will tell you how many times each party has been referred. So in this example, 19 defendants have 1 case in Quest, 7 have 2 cases in Quest, 4 have 3 cases, 1 has 8 cases, 1 has 9 cases.

| 4. Times referred - Delinquency |   |   |   |    |   |    |
|---------------------------------|---|---|---|----|---|----|
| 1                               | 1 | 1 | 2 | 15 | 4 | 19 |
| 2                               | 0 | 0 | 0 | 7  | 0 | 7  |
| 3                               | 0 | 0 | 0 | 4  | 0 | 4  |
| 8                               | 1 | 0 | 1 | 1  | 0 | 1  |
| 9                               | 0 | 0 | 0 | 1  | 0 | 1  |
| Total Times referred            | 2 | 1 | 3 | 28 | 4 | 32 |

5. Referrals this year – This reports how many times these defendants have been referred this year. So 26 defendants have 1 case this year, 5 have 2 cases this year and 1 has 3 new cases this year.

| 5. Referrals this year - Delinquency |   |   |   |    |   |    |
|--------------------------------------|---|---|---|----|---|----|
| 1                                    | 2 | 1 | 3 | 22 | 4 | 26 |
| 2                                    | 0 | 0 | 0 | 5  | 0 | 5  |
| 3                                    | 0 | 0 | 0 | 1  | 0 | 1  |
| Total Referrals this year            | 2 | 1 | 3 | 28 | 4 | 32 |

6. Arrest statutes – This section is looking at the Incident statutes. It is broken down between the different Statute Severities, found in Table: Statute Severity (SEVERITY). It will report how many times each statute was added. Many incidents have multiple allegations. This reports based on the incident date and time.

| 6. Arrest statutes - Delinquency                     |   |   |   |    |   |    |
|------------------------------------------------------|---|---|---|----|---|----|
|                                                      |   |   |   |    |   |    |
| Felony - Delinquency                                 |   |   |   |    |   |    |
| Aggravated Assault/F                                 | 0 | 0 | 0 | 3  | 0 | 3  |
| Carrying weapons on school property/F                | 0 | 0 | 0 | 1  | 0 | 1  |
| Sexual Battery/F                                     | 0 | 0 | 0 | 2  | 0 | 2  |
| Total Felony                                         | 0 | 0 | 0 | 6  | 0 | 6  |
|                                                      | _ |   |   |    |   |    |
| Misdemeanor - Delinquency                            |   |   |   |    |   |    |
| Assault/M                                            | 0 | 0 | 0 | 9  | 0 | 9  |
| Disorderly Conduct/M                                 | 0 | 0 | 0 | 3  | 1 | 4  |
| Possession/Consumption of Alcohol/M                  | 0 | 0 | 0 | 2  | 0 | 2  |
| Simple possession or casual exchange/M               | 0 | 0 | 0 | 2  | 1 | 3  |
| Stalking/M                                           | 0 | 0 | 0 | 1  | 0 | 1  |
| Theft of property under \$500/M                      | 0 | 0 | 0 | 1  | 0 | 1  |
| Unlawful drug paraphernalia uses and<br>activities/M | 0 | 0 | 0 | 1  | 0 | 1  |
| Vandalism under \$500/M                              | 0 | 0 | 0 | 1  | 0 | 1  |
| Total Misdemeanor                                    | 0 | 0 | 0 | 20 | 2 | 22 |
|                                                      |   |   |   |    |   |    |
| Status Offense - Delinquency                         |   |   |   |    |   |    |
| Violation of Curfew/S                                | 0 | 0 | 0 | 2  | 0 | 2  |
| Total Status Offense                                 | 0 | 0 | 0 | 2  | 0 | 2  |
|                                                      |   |   |   |    |   |    |
| Violation - Delinquency                              |   |   |   |    |   |    |
| Violation of County Probation/V                      | 0 | 0 | 0 | 2  | 0 | 2  |
| Violation of Pretrial Diversion/V                    | 0 | 0 | 0 | 2  | 0 | 2  |
| Total Violation                                      | 0 | 0 | 0 | 4  | 0 | 4  |

| Count:                        |                                    |   |   |
|-------------------------------|------------------------------------|---|---|
| Conspiracy/attempt indicator: | ( Select                           | • | ) |
| Statute:*                     | List statutes containing:* Assault |   |   |
|                               | (22 - Assault (39-13-101 - M)      | ▼ |   |
| Date/time occurred:           | 5/22/2018 9:25 PM                  |   |   |

7. Filed statutes – This section looks at the Filed Statutes charges. It will include those filed statutes that were filed during the date range.

| 7. Filed statutes - Delinquency       |   |   |   |   |   |   |
|---------------------------------------|---|---|---|---|---|---|
|                                       |   |   |   |   |   |   |
| Felony - Delinquency                  |   |   |   |   |   |   |
| Aggravated Assault/F                  | 0 | 0 | 0 | 3 | 0 | 3 |
| Carrying weapons on school property/F | 0 | 0 | 0 | 1 | 0 | 1 |
| Sexual Battery/F                      | 0 | 0 | 0 | 2 | 0 | 2 |
| Total Felony                          | 0 | 0 | 0 | 6 | 0 | 6 |
|                                       |   |   |   |   |   |   |
| Misdemeanor - Delinquency             |   |   |   |   |   |   |
| Assault/M                             | 0 | 0 | 0 | 9 | 0 | 9 |
| Disorderly Conduct/M                  | 0 | 0 | 0 | 4 | 1 | 5 |
| Possession/Consumption of Alcohol/M   | 0 | 0 | 0 | 2 | 0 | 2 |
| Shoplifting/Theft of merchandise/M    | 0 | 1 | 1 | 0 | 1 | 1 |

| - Filed statutes Top                                                                 |           |      | Get from another |
|--------------------------------------------------------------------------------------|-----------|------|------------------|
|                                                                                      |           |      | Add              |
| Count                                                                                | Petition  | Plea | Disposition      |
| 1 - Shoplifting/Theft of merchandise (TCA 39-14-146), a Misdemeanor; Filed 6/28/2018 | 18-000133 |      | Open             |

8. New cases referred – This will report how many new cases were opened during the time period. To be "opened" during the time period, a case name that matches the "limitRole" setting in the report must have a start date during the time period.

| 8. New cases referred - Delinquency |   |   |   |    |   |    |
|-------------------------------------|---|---|---|----|---|----|
| Delinquency                         | 2 | 1 | 3 | 28 | 4 | 32 |
| Total New cases referred            | 2 | 1 | 3 | 28 | 4 | 32 |

#### 9. First count filed – This is reporting on the Filed Statute area.

| 9. First count filed - Delinquency |   |   |   |    |   |    |
|------------------------------------|---|---|---|----|---|----|
| Delinquency                        | 0 | 1 | 1 | 24 | 3 | 27 |
| Total First count filed            | 0 | 1 | 1 | 24 | 3 | 27 |

10. Case statuses – This has two sections, case status for the period and then open cases on the system.

Case statuses for the period reports how many times each case status was added during the time period. It is only reporting the Total for the Period and the Total YTD

| Category                                   | 6/1/2018 - 6/30/2018 |        |       | 1/1/2018 - 7/24/2018 |        |       |  |
|--------------------------------------------|----------------------|--------|-------|----------------------|--------|-------|--|
|                                            | Male                 | Female | Total | Male                 | Female | Total |  |
| 10. Case statuses - Delinquency            |                      |        |       |                      |        |       |  |
|                                            |                      |        |       |                      |        |       |  |
| Case statuses for the period - Delinquency |                      |        |       |                      |        |       |  |
| Case Filed                                 |                      |        | 3     |                      |        | 32    |  |
| Closed                                     |                      |        | 2     |                      |        | 9     |  |
| Held Open for Review                       |                      |        | 2     |                      |        | 22    |  |
| Open for Payment                           |                      |        | 0     |                      |        | 1     |  |
| Transferred in                             |                      |        | 1     |                      |        | 1     |  |
| Transferred to Another Juvenile Court      |                      |        | 0     |                      |        | 1     |  |
| Total Case statuses for the period         |                      |        | 8     |                      |        | 66    |  |

Open cases on the system shows how many open cases had each case status added.

| Open cases on the system - Delinquency |  |     |  |     |
|----------------------------------------|--|-----|--|-----|
| Case Filed                             |  | 71  |  | 71  |
| Held Open for Review                   |  | 71  |  | 71  |
| Open for Payment                       |  | 6   |  | 6   |
| Open for Requirement                   |  | 1   |  | 1   |
| Transferred in                         |  | 1   |  | 1   |
| Total Open cases on the system         |  | 150 |  | 150 |

- 11. Statute dispositions
- 12. Requirements issued
- 13. Requirements disposed
- 14. Documents
- 15. Events
- 16. Event dispositions

## **Report Settings:**

# Limit the report to only the following case types # Note, will be overridden if you choose a specific type on the prompt screen # limitCaseTypes.n=CASETYPE

# Limit the report to only the following case roles # limitRole.n=CASETYPE.ROLE or ROLE limitRole.1=DEF limitRole.2=CH